# HungerRush Driver Track

**Quick Reference Guide** 

# **Table of Contents**

| Hu | ngerRush Driver Track                          | 1 |
|----|------------------------------------------------|---|
|    | Overview                                       | 1 |
|    | Dispatching an Order                           | 1 |
|    | Driver Track App                               | 2 |
|    | Restaurant Management (RM)                     | 4 |
|    | At-a-Glance Order Color Coding and Identifiers | 5 |
|    | Orders, Drivers and Late Orders Tabs           | 6 |

#### HungerRush Driver Track

#### **Overview**

The purpose of Driver Track is to help improve your delivery management experience.

#### **Dispatching an Order**

Dispatching is key to any store's delivery operations. To dispatch an order, in the POS select the order and driver who will be taking the order. Then tap **Dispatch**. The order will be assigned to the driver.

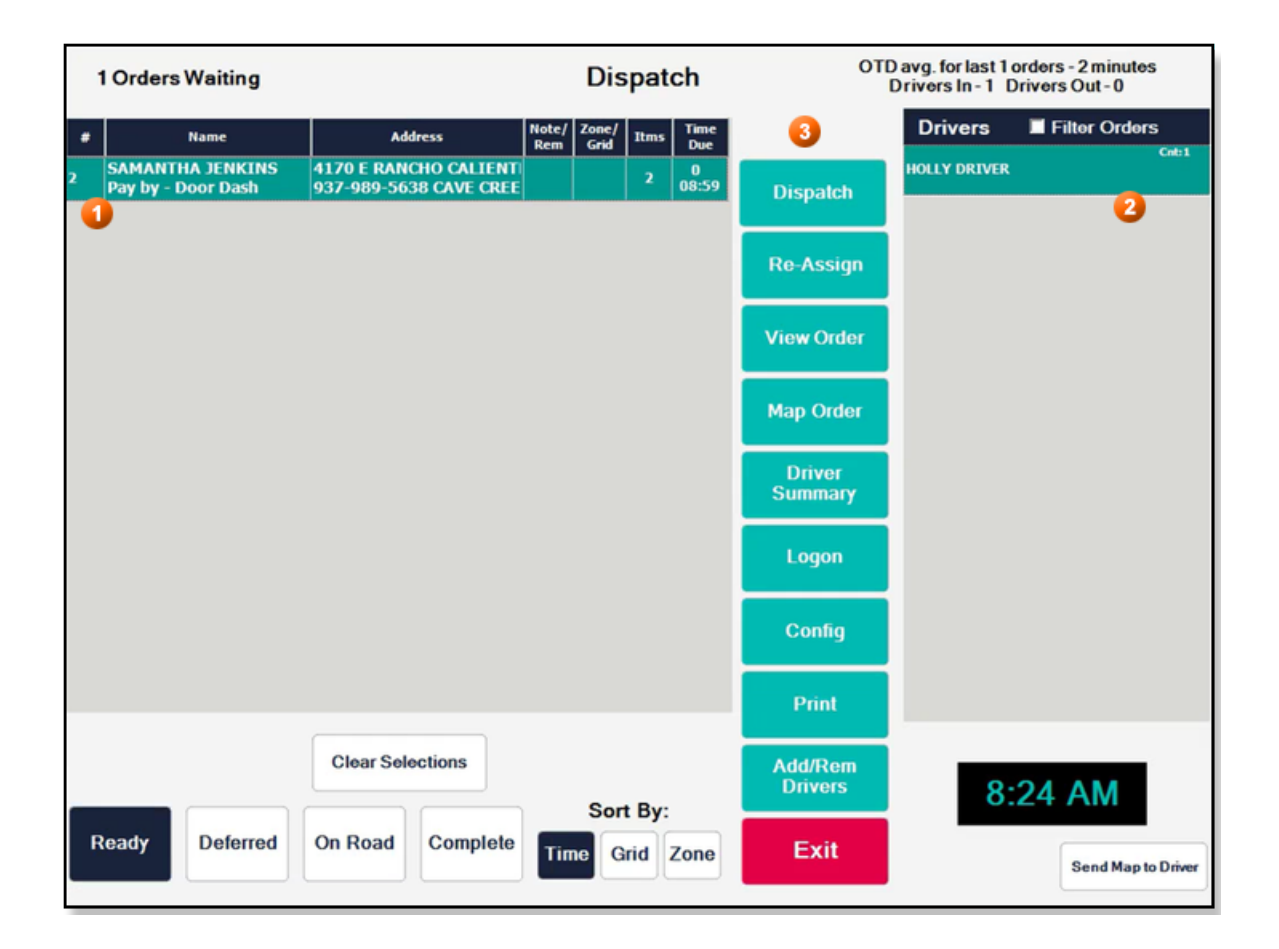

### G HungerRush Driver Track App

#### Scan with your phone to download the app

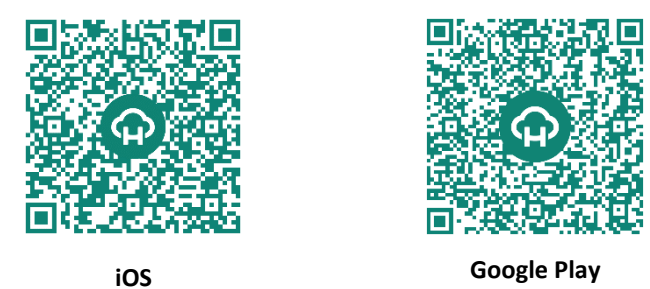

Within the app, drivers can quickly view delivery details, easily navigate with turn-by-turn directions and one-click call the customer as needed.

Once the order has been dispatched, the driver should open the Driver Track app and perform the following steps:

- 1. **Agree to the Geolocation Settings:** Geolocation settings is an acknowledgement from the driver on what the app is utilizing and why.
  - To begin using Driver Track, it is important to note that Geolocation services are required for proper use. However, the device's location will not be tracked when not using the mobile app (see Terms of Use for details) and neither are driving habits, such as speed and braking. Drivers must comply with all local driving regulations.
- 2. **Register Your Store:** The driver will then begin the login process by registering the store and confirming their employee key or PIN. The store registration number is the store's HungerRush ID
  - Store ID is the same number used when calling the HungerRush support team or accessing the shop.hungerrush website. It is also known as your Account Number, HungerRush ID, or Revention ID.
- 3. Enter Employee PIN: Driver will enter employee PIN, which is the same pin used for clocking in.

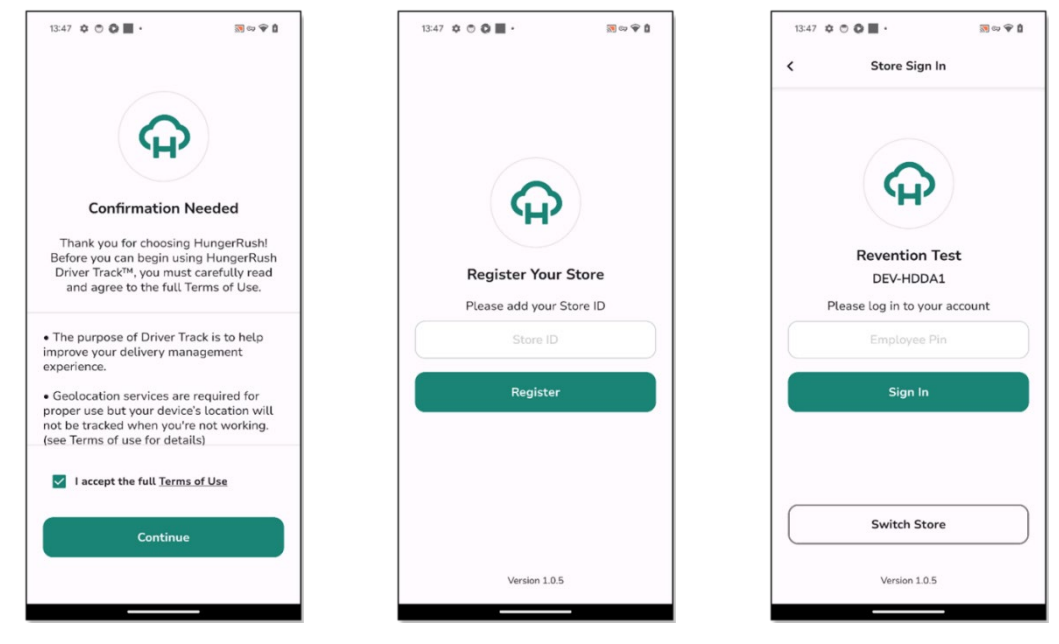

Agree to Geolocation Settings

Register Your Store

Enter Employee PIN

At this point the driver will be able to see the order cards assigned to them. Order cards are color coded based on the payment type:

- Yellow cards indicate that payment is Cash on Delivery and will be accepted at the door
- Teal cards denote that the order has been pre-paid

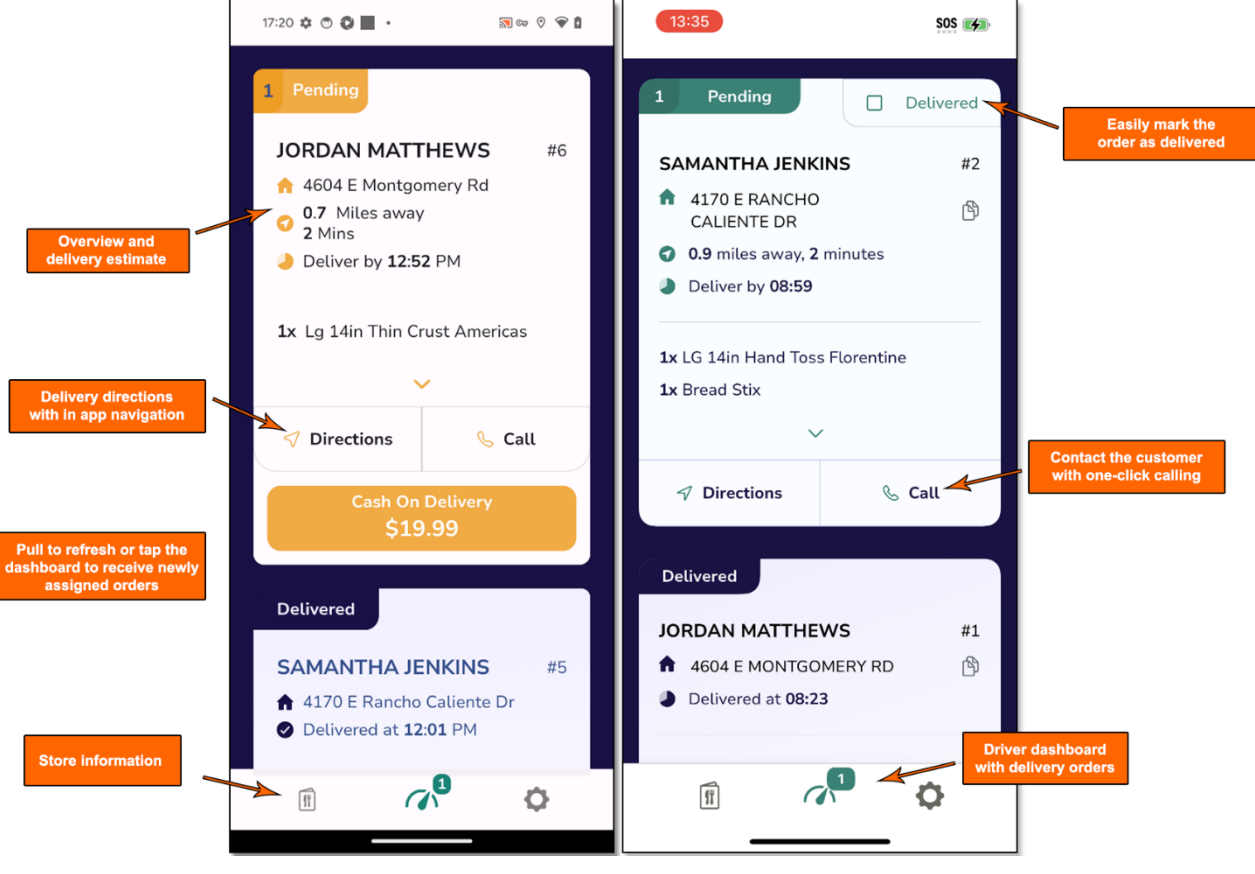

Cash on Delivery

Pre-paid Order

#### **Restaurant Management (RM)**

In Restaurant Management, Managers can monitor drivers' locations, recall past trips, order completion times, and delivery statuses.

To access these features in **Restaurant Management**, from the Dashboard select **Driver Track**.

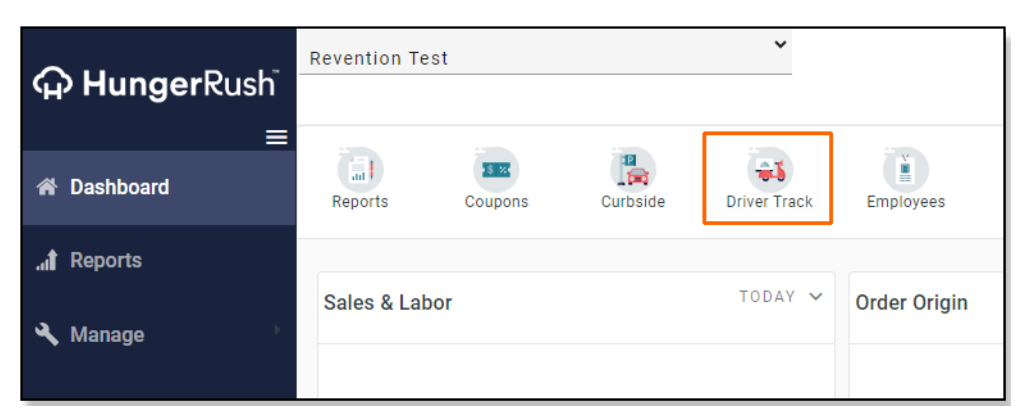

From here, you can view drivers and the status of their deliveries based on store, driver and order number.

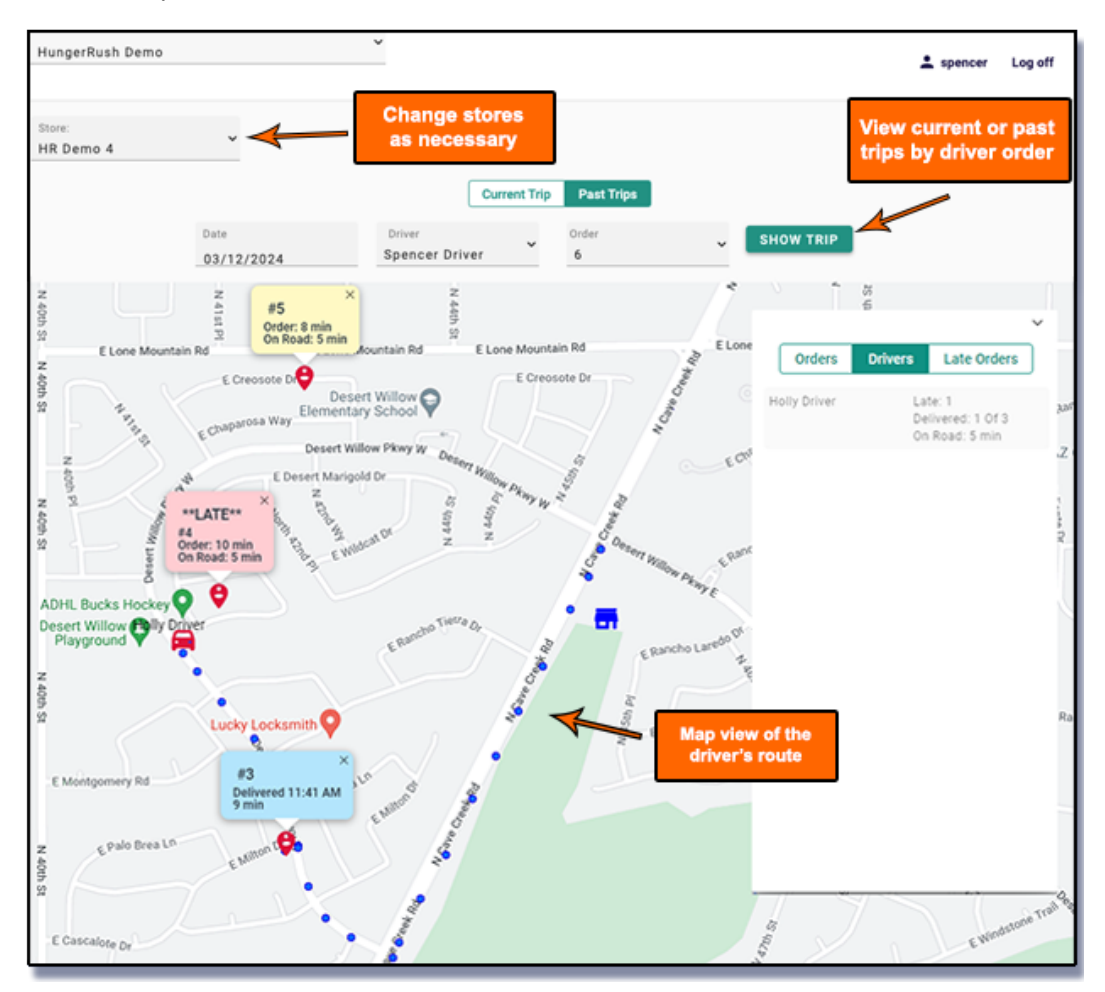

#### **At-a-Glance Order Color Coding and Identifiers**

In the map section of the screen, each order out for delivery is color coded to show its status at-a-glance.

#### For example:

| Pop- Up Background Color                            | Definition                       |
|-----------------------------------------------------|----------------------------------|
| RAHOU MOOTU<br>¥35<br>Order: 9 min<br>On Road 8 min | Order is in route.               |
| #5<br>Order: 8 min<br>On Road: 5 min<br>Jour        | Order is at risk for being late. |
| **LATE**<br>#4<br>Order: 10 min<br>On Road: 5 min   | Order is late.                   |
| #3<br>Delivered 11:41 AM<br>9 min                   | Order has been delivered.        |

Additionally, each of these At-a-Glance pop-ups display order identifiers such as:

- Order Number
- Number of minutes since order was placed
- Number of minutes since the driver was dispatched for delivery

### 

#### **Orders, Drivers and Late Orders Tabs**

On the right side of the screen, there are three tabs: Orders, Drivers and Late Orders.

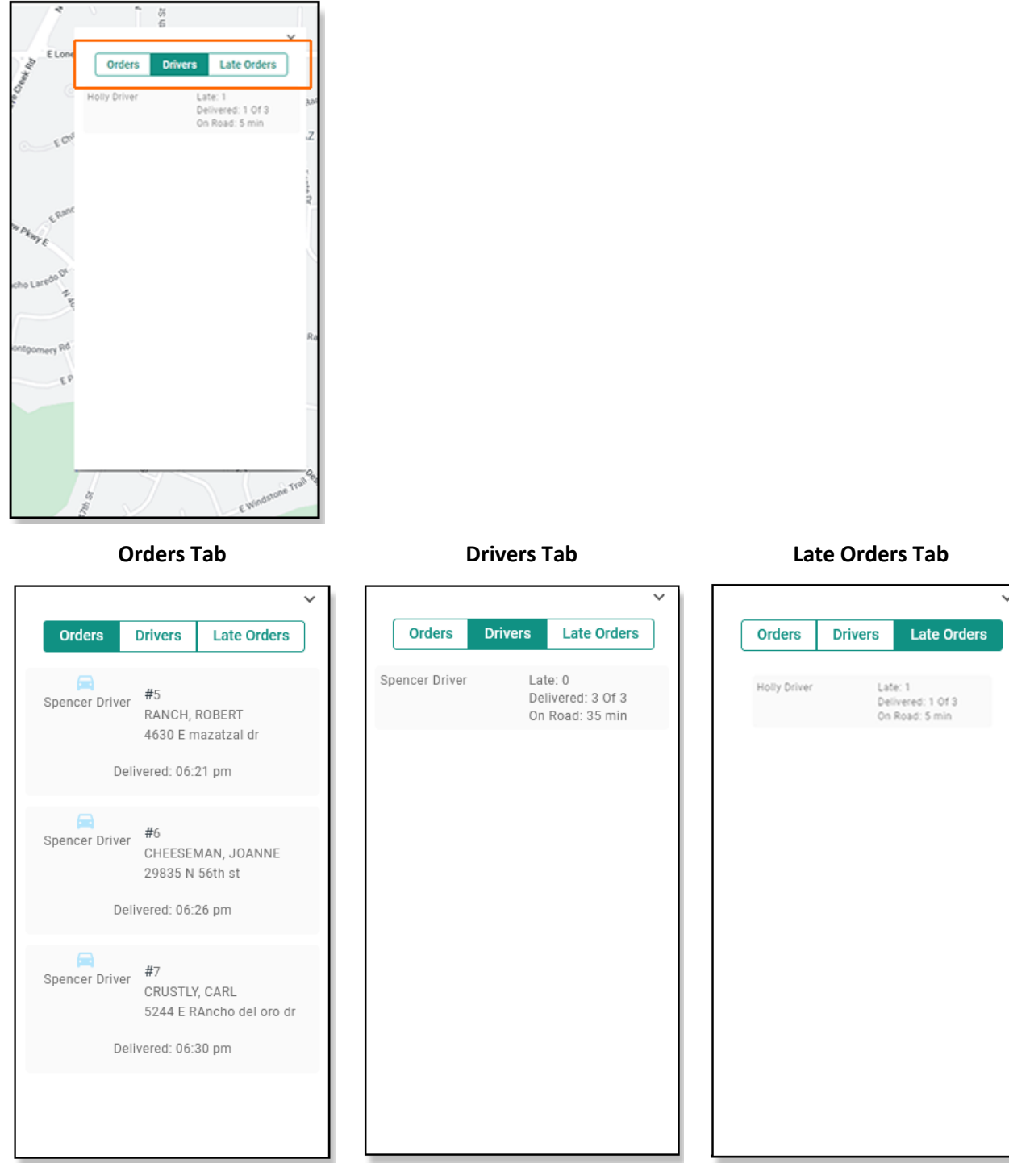

Displays all orders currently in route.

Displays all drivers that have been dispatched on deliveries and have not been marked as Returned. Displays all in route orders that are late.